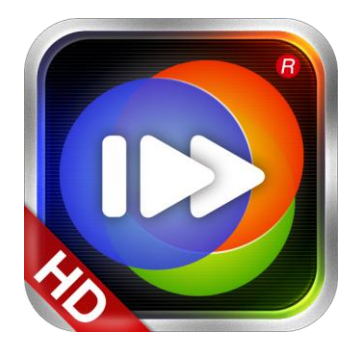

# "100TV 高清播放器 1.0 版本" iOS 平台产品使用手册

2012年2月

北京风网信息技术有限公司

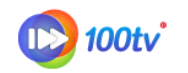

## 版权声明

北京风网信息技术有限公司拥有本产品及相关文档的全部版权。未经本公司书面许 可,任何单位及个人不得以任何方式或理由对本产品的任何部分进行复制、抄录、传播或 将技术文档翻译成他国语言,并不得与其它产品捆绑销售。

## 商标声明

"100TV 高清播放器<sup>™</sup>"是北京风网信息技术有限公司的产品注册名称。 www.fone.net.cn 是北京风网信息技术有限公司所属的 Internet 网站域名。 本文档中所涉及的其它产品商标和服务标志皆为各自公司和组织所持有。

## 信息更新

本产品最新版本信息、升级信息以及相关技术文档将在m.100tv.com网站上及时推出, 敬请留意。

## 信息反馈

北京风网信息技术有限公司欢迎您通过尽可能多的渠道向我们提供尽可能多的信息,您的意见和问题都会得到我们的重视和妥善处理,请将反馈信息投递到下述地址:product@fone.net.cn

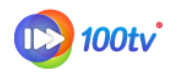

1 录

| 1.产品介绍               | 4  |
|----------------------|----|
| 1.1 产品简介             | 4  |
| 1.2 产品优势             | 4  |
| 2.安装与卸载              | 5  |
| 2.1 安装说明             | 5  |
| 2.2 下载方式             | б  |
| 2.3 安装客户端            | 6  |
| 2.4 卸载客户端            | 7  |
| 3.使用说明               | 7  |
| 3.1 登录               | 7  |
| 3.2 我的收藏             | 8  |
| 3.3 播放记录             | 9  |
| 3.3 本地资源             | 10 |
| 3.3.1 视频列表           | 10 |
| <i>3.3.2 音频列表</i>    | 12 |
| 3.3.3WiFi 传输         | 14 |
| 3.4 在线搜索             | 14 |
| 3.4.1 手动搜索           | 15 |
| <i>3.4.2 类别/热词搜索</i> | 15 |
| 3.4.3 搜索结果展示         | 16 |
| 3.5 高清播放             |    |
| 3.5.1 视频播放           | 18 |
| 3.5.2 音频播放           | 19 |
| 3.5.3 全屏播放控制         | 20 |
| 3.6 微博分享             |    |
| 3.7 系统设置             | 25 |
| 3.7.1 功能设置           | 25 |
| 3.7.2 皮肤设置           | 27 |
| 3.7.3 帮助关于           |    |
| 3.8 退出               |    |

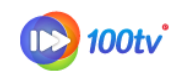

## 1. 产品介绍

## 1.1 产品简介

**100TV** 高清播放器能够对市场上的主流音视频格式进行完美支持,提供多种个性化功能,如:在线视频搜索、手势控制、微博分享、媒体收藏等,同时提供自动升级确保用户随时使用最新播放器。

100TV 高清播放器是播放影音效果最理想的娱乐工具,提供海量在线视频,在线播放体验,每日更新大量视频、影视、综艺、动漫,应有尽有。热门的频道导航区、特别推荐、多类别频道让您第一次使用就得到最好看的视频。

## 1.2 产品优势

#### ◆ 炫酷的

100TV 高清播放器精心设计人机交互界面,带给您顶级体验。

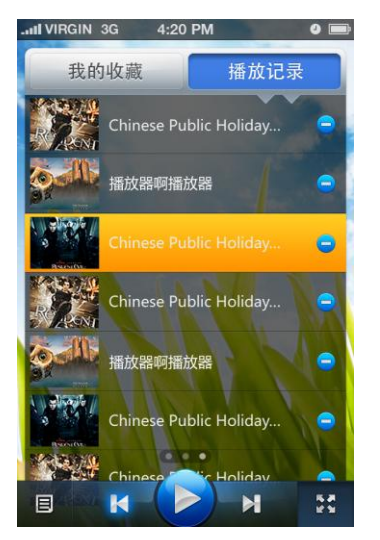

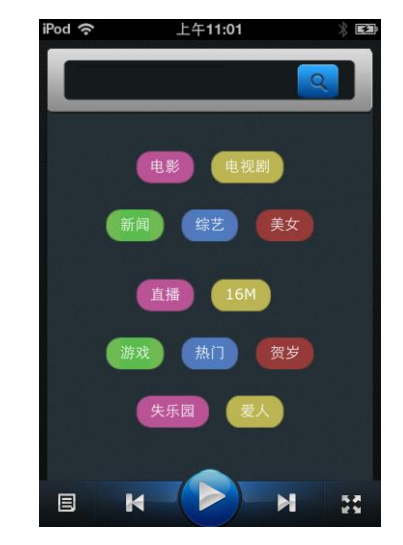

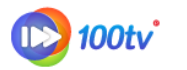

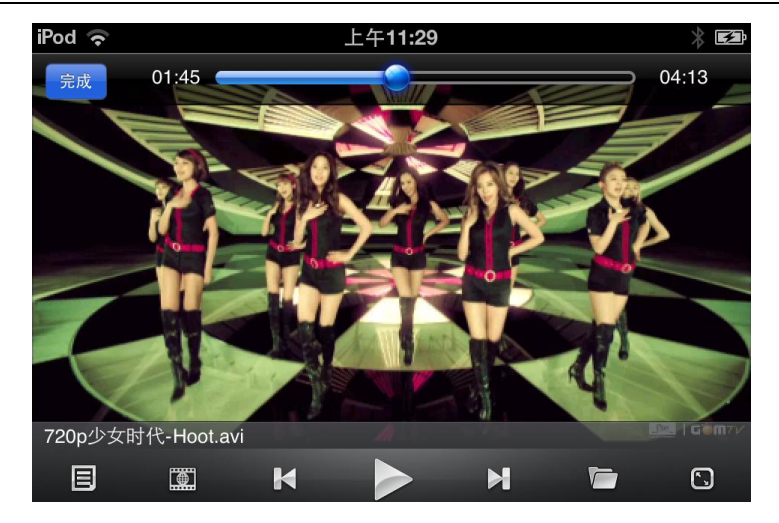

#### ◆ 好用的

支持换肤、播放过程中手势控制、微博分享、收藏夹等易用功能。

#### ◆ 强大的

100TV 高清播放器支持市场上主流的音视频格式。

视频格式: 3GP、MP4、FLV、AVI、WMV、MKV、MOV、RMVB。

音频格式: MP3、WMA、WAVE。

#### ◆ 海量的

支持电视直播,在线视频内容搜索所有主流视频网站。

#### ◆ 高清的

网罗所有最新最火的高清电影电视剧大片,您可以免费随时随地尽情欣赏。

#### ◆ 灵活的

支持 Edge, 3G 和 WIFI,您可以根据网络情况灵活切换。

## 2. 安装与卸载

### 2.1 安装说明

100TV 高清播放器 iOS1.0 版本支持 iOS4.3 版及以上设备,安装前请核对您的操作系统 以免安装过程中发生问题给您使用造成不便。

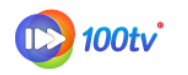

## 2.2 下载方式

目前您可以通过访问 100TV 官方主页进入到 iTunes Store,通过 iTunes Store 来下载; 或直接通过 iTunes Store,进行下载;

▷ 官方主页下载

在 100TV 高清播放器的官网 (<u>http://m.100tv.com</u>),通过导航栏的"免费下载" 进入到"下载中心"界面,示例如下:

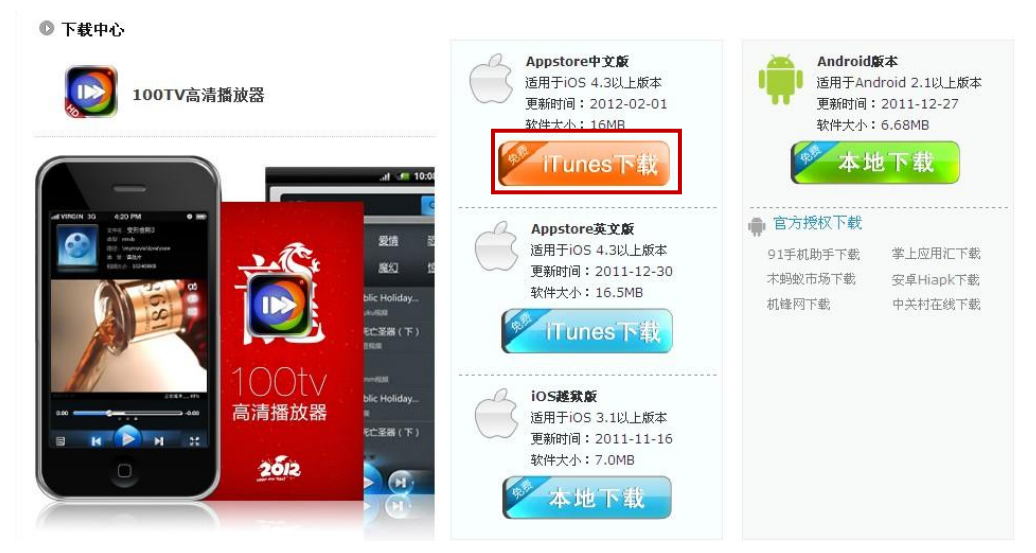

点击"本地下载",会进入到 App Store 商店,通过"iTunes Store"进行下载,

#### 示例如下:

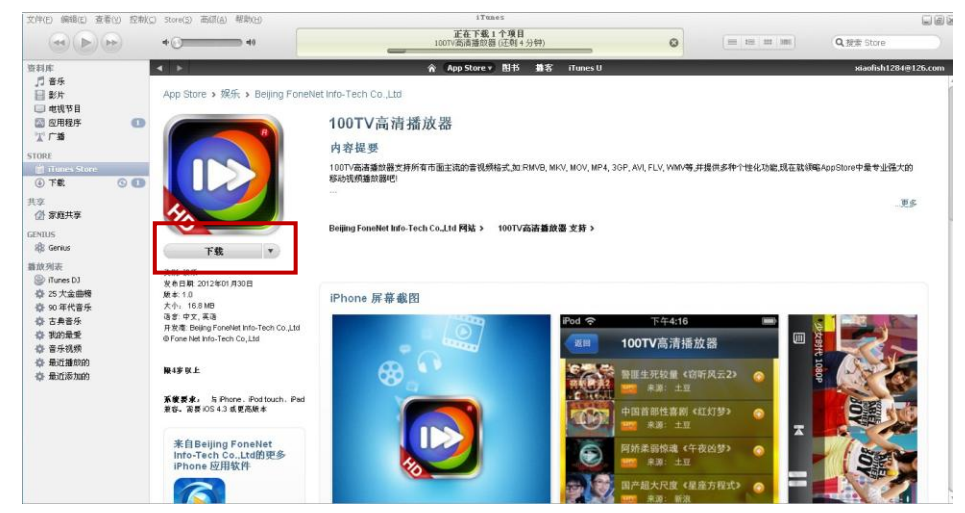

## 2.3 安装客户端

通过 iTunes Store 下载完成后,选择相应的设备——在右侧选择"应用程序",将已下

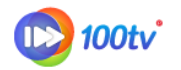

载的 100TV 高清播放器客户端程序拖入到右侧的设备界面,选择"应用"即可完成 安巷,云侧加下,

|                     |                      |                      |         |                |                |              |               | time time time |
|---------------------|----------------------|----------------------|---------|----------------|----------------|--------------|---------------|----------------|
|                     |                      | iPod 同步已另            | E成。     |                |                |              |               |                |
|                     |                      | 可以中翻進                | 接。      |                |                | en ren level | C IS RELEASED |                |
| 资料库                 |                      | <b>摘要 (</b> 应用程序) 音乐 | 影片 电视节目 | Podcast 照      | 片信息            |              |               |                |
| 「 音乐                |                      | :                    | :       |                |                |              |               | -              |
|                     | ■同步应用程序              |                      | iPod    |                | 1              | 个应用程序        |               |                |
| 山 电视节目<br>1781 应用程序 | 花釉带排度                | *                    |         |                |                |              |               |                |
| 11 广播               | 281136383            |                      |         |                | -              |              |               |                |
| STOPF               | ifhone 744 if od tor | ich 应用程序             |         |                | 1              |              |               |                |
| 1 iTunes Store      | 日本の新闻                | 3.3 M                | B       | Pagattina (3   | 17 85          |              |               |                |
| ***<br>***          | 🚽 🥅 100TV高禄          | 播放器                  |         | -              |                |              |               |                |
| > 🗍 iPod 🛛 🖅 🖨      | ■ 🕗 娱乐               |                      | ·····   | 280            |                |              |               |                |
| ****                |                      |                      | 0       |                | 23°            |              |               |                |
| ② 家庭共享              |                      |                      | Yautusa |                | 汽 备忘录          | 2            |               |                |
| GENIUS              |                      |                      |         |                | 2              |              |               |                |
| a Genius            |                      |                      |         | (🚖)            | XXX            | 🌩 🕾 📾 🕄      |               |                |
| 播放列表                |                      |                      |         | Ann Store Game |                |              |               |                |
| 🛞 iTunes DJ         |                      |                      |         |                | and the second | 3            |               |                |
| 4 25 大金曲榜           |                      |                      |         |                |                |              |               |                |
| ✿ 90 年代音乐           |                      |                      |         |                |                |              |               |                |
| ✿ 古典首次<br>高 至的最新    |                      |                      | iTunes  | 相机通            | <b>汛录</b>      |              |               |                |
| 春 音乐视频              |                      |                      |         |                |                | 4            |               |                |
| ✿ 最近播放的             |                      |                      |         |                |                |              |               |                |
| 💠 最近添加的             |                      |                      |         |                |                |              |               |                |
|                     |                      |                      |         |                |                | U            |               |                |
|                     |                      |                      | 百水      | Mail 1         | 201 Safan      | T III        |               | 1              |
|                     |                      |                      |         |                |                |              |               |                |
|                     | 容量                   |                      |         |                |                |              | 1             | 原              |
|                     |                      | 音頻                   | 医片 口其他  | ● 可用空间         |                |              | . In          | 囲              |

## 2.4 卸载客户端

按住要删除的 100TV 高清播放器图标 2-3 秒钟,此时屏幕会发生抖动,并且在图标上出现"❷"按钮,点击该按钮即可删除 100TV 高清播放器;

## 3. 使用说明

## 3.1 登录

点击桌面"100TV"图标,直接进入软件客户端界面。进入播放器界面步骤为:Loading 界面>首页,示例如下:

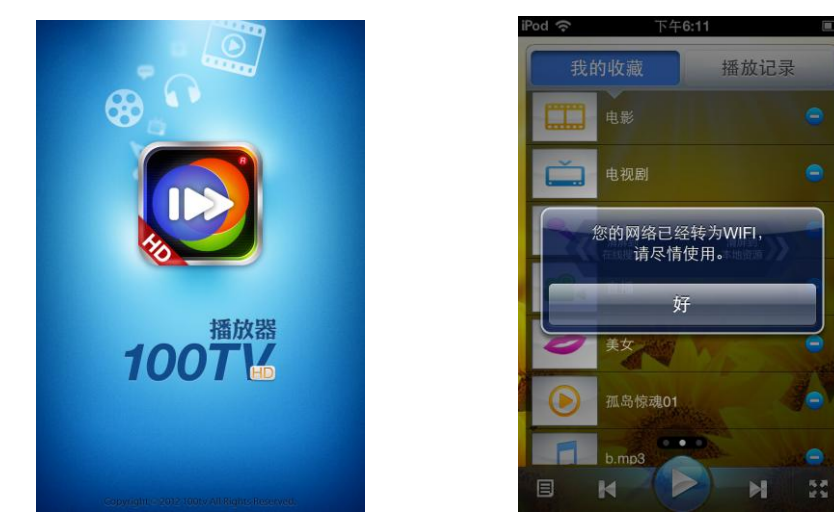

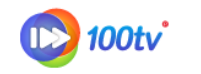

Loading 界面

首页

## 3.2 我的收藏

进入播放器后,播放器首页默认为"我的收藏"页。在"我的收藏"内展示以列表的形 式展示收藏的音视频文件。界面示例如下:

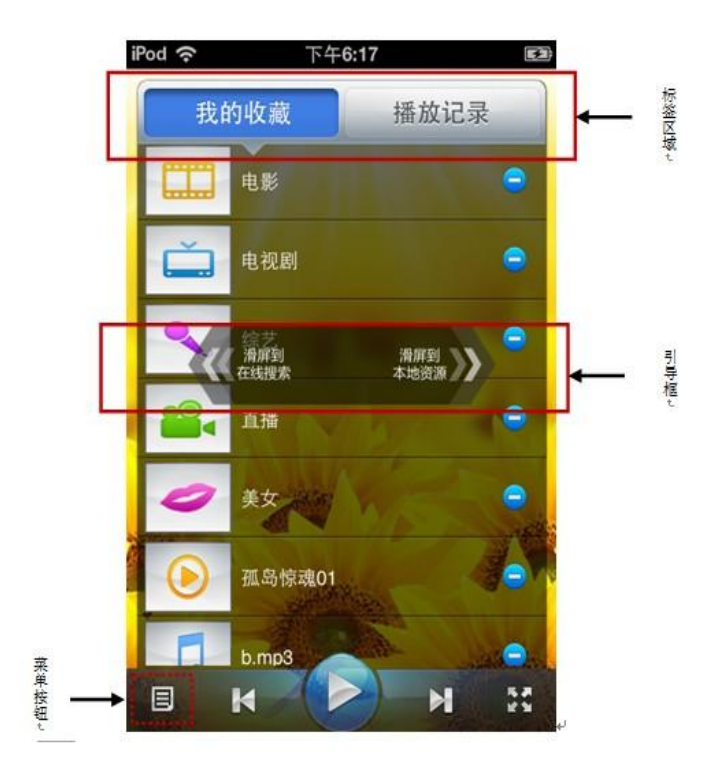

**标签区域:** 实现 "我的收藏"和"播放记录"间的灵活切换,点击对应的区域即可实 现切换操作。

**收藏列表:**展示您收藏文件的列表;点击收藏文件对应的 按钮时,将执行删除收藏 操作。点击菜单栏的"清空我的收藏"按钮,将清空收藏列表。菜单栏示 例如下:

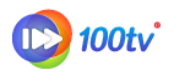

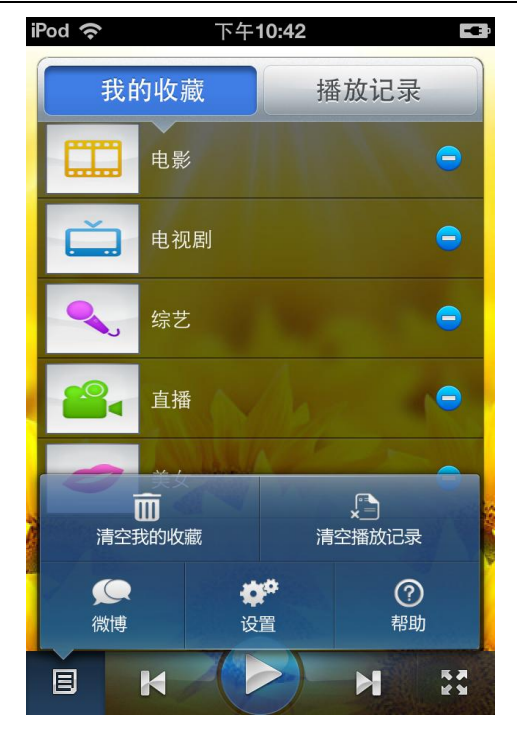

点击"清空我的收藏"后,将提示"是否清空我的收藏",点击"是",将清空我的收藏。 引导区:将提醒您左右滑动进入的功能页面。即:向左滑屏进入到在线搜索页,向右滑 屏进入到本地资源页。

菜单按钮:点击可选择"清空我的收藏"、"清空播放记录"、"微博"、"设置"、"帮助"。

## 3.3 播放记录

播放记录用于记录您播放过的音视频。示例如下:

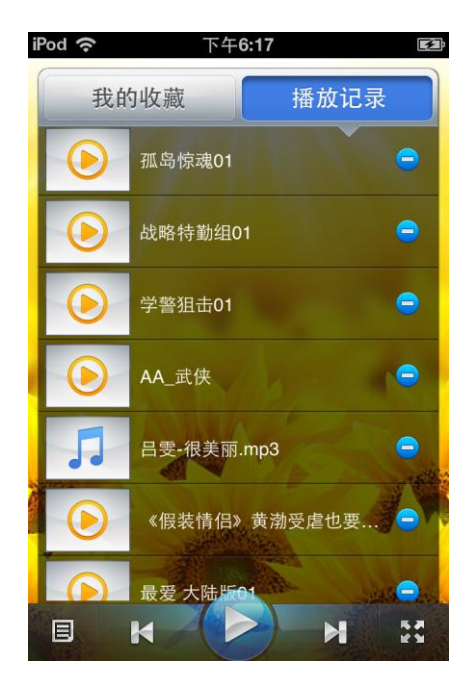

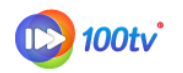

**单条删除:**点击单条播放记录对应的 按钮时,将执行删除操作。删除时,提示"是 否删除这条记录",选择"是"即执行删除。

**批量删除:**点击菜单栏的"清空播放记录"按钮,将清空播放记录列表。菜单栏示例如下:

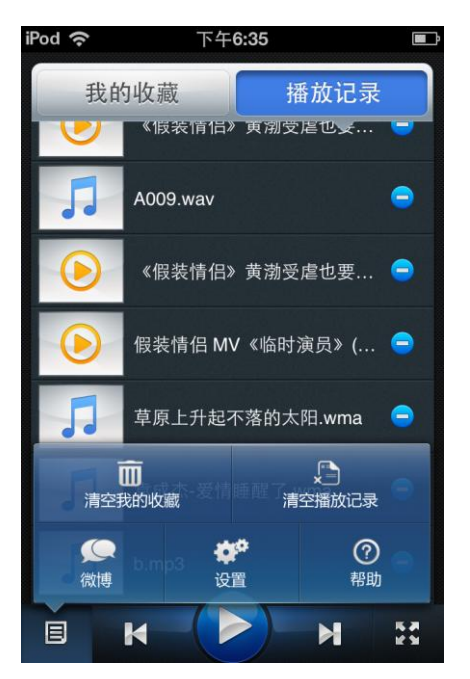

点击"清除播放记录"后,将提示"是否清空播放记录",点击"是",将清空播放记录。

#### 3.3 本地资源

由"首页"(即我的收藏和播放记录所在页)向右滑动进入本地资源界面,本地资源界面, 本地资源界面分三类进行展示,包括:视频列表、音频列表、WiFi 传输。

#### 3.3.1 视频列表

通过 WiFi 传输功能将喜爱的视频导入到手机中,点击"视频列表"时,系统会自动扫描传入手机中的视频,示例如下:

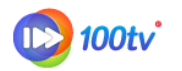

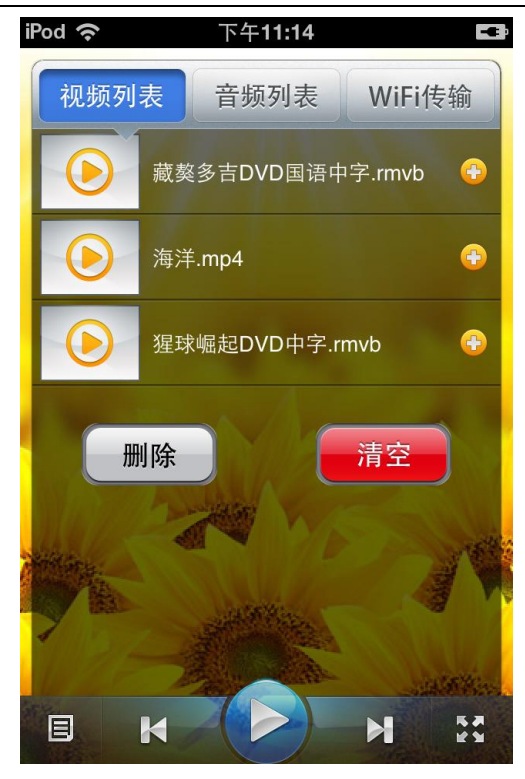

◆ 收藏

点击列表后的"<sup>••</sup>"按钮时,将执行收藏操作,即将对应的信息添加到"我的收藏" 的列表中。

#### ◆ 播放

点击视频列表中的单条视频时,将播放视频。

#### ◆ 删除

点击"删除"按钮,会自动标记全部视频,同时"删除"按钮会变为"取消"状态;如 需要删除某一个视频,点击视频前面的"<sup>[1]</sup>"按钮,按钮会变为"<sup>[1]</sup>",此时在该视频 后会出现"删除"字样,点击"删除"即可删除该视频。示例如下:

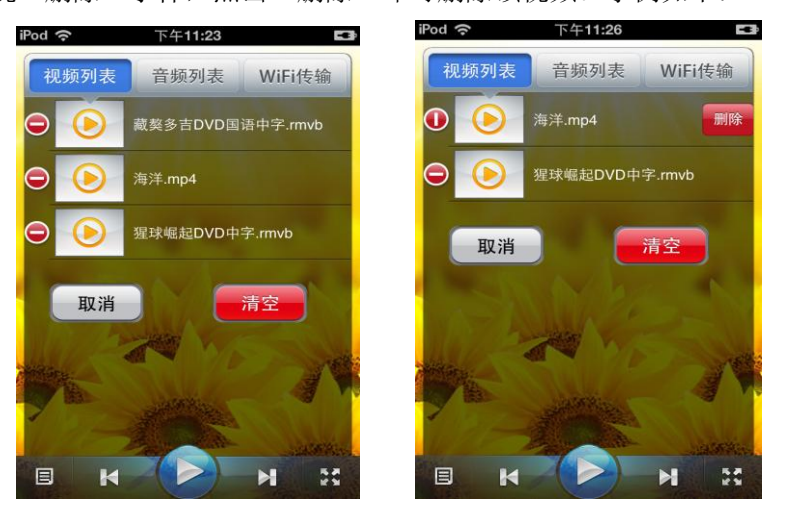

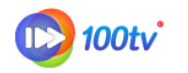

#### ◆ 清空

点击"清空"按钮,提示"是否清空视频文件",选择"确定"会直接清除全部视频文件,示例如下:

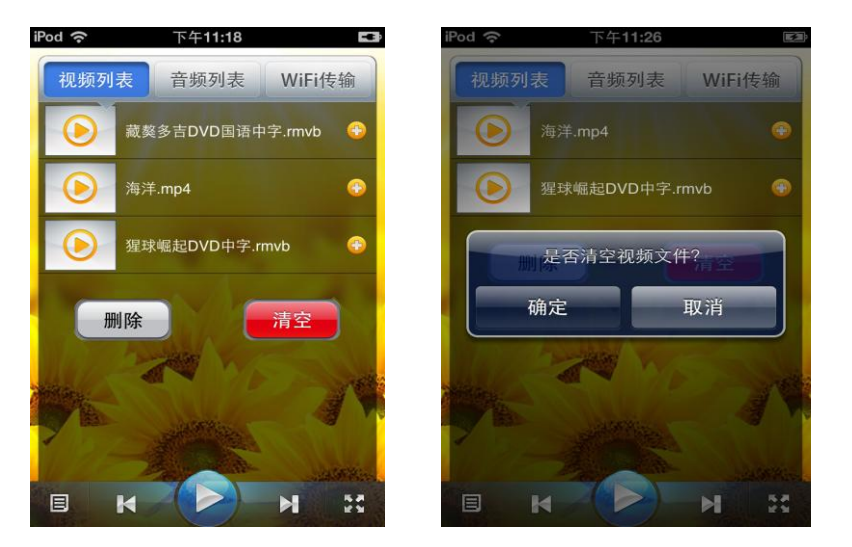

#### ◆ 排序方式

视频列表支持按照名称、时间的顺序排列。点击手机菜单栏的"排序方式"按钮,将弹出排序方式的选择框,示例如下:

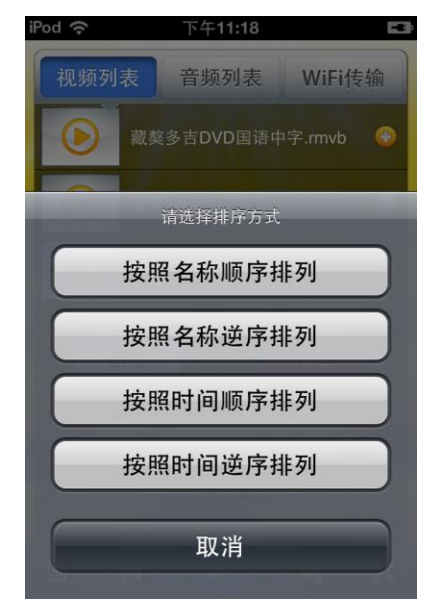

#### 3.3.2 音频列表

通过 WiFi 传输功能将喜爱的音频导入到手机中,点击"音频列表"时,系统会自动扫描传入手机中的音频,示例如下:

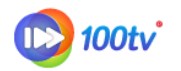

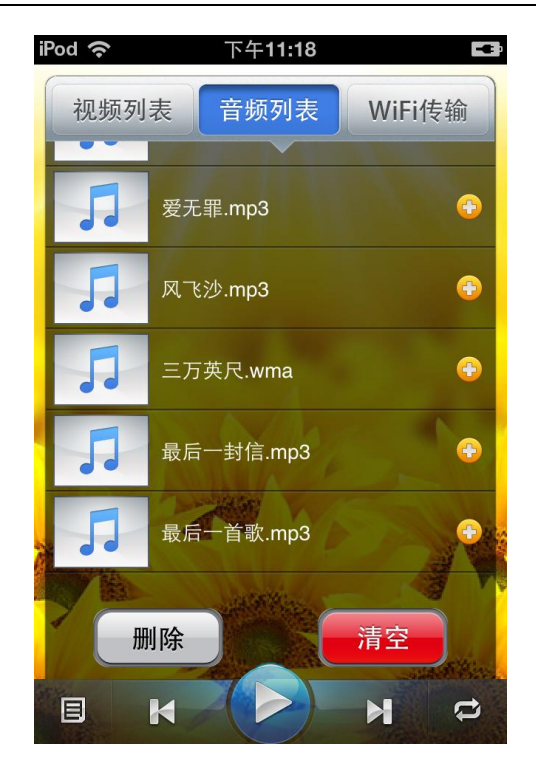

#### ◆ 收藏

点击列表后的"<sup>•••</sup>"按钮时,将执行收藏操作,即将对应的信息添加到"我的收藏" 的列表中。

#### ◆ 播放

点击音频列表中的单条音频文件时,将播放音频。

#### ◆ 删除

点击"删除"按钮,会自动标记全部音频,同时"删除"按钮会变为"取消"状态;如 需要删除某一个音频,点击音频前面的"<sup>[1]</sup>"按钮,按钮会变为"<sup>[1]</sup>",此时在该音频 后会出现"删除"字样,点击"删除"即可删除该音频。

#### ◆ 清空

点击"清空"按钮,提示"是否清空音频文件",选择"确定"会直接清除全部音频文件。

#### ◆ 排序方式

音频列表支持按照名称、时间的顺序排列。点击手机菜单栏的"排序方式"按钮,将弹出排序方式的选择框

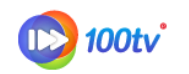

## 3.3.3WiFi 传输

WiFi 传输功能可以直接将用户喜欢的音视频文件直接从电脑端传入手机中指定的 "100TV 高清播放器"媒体文件夹中,用户将在"视频列表"及"音频列表"中找到上传 后的文件,按照 WiFi 传输说明提示操作即可;示例如下:

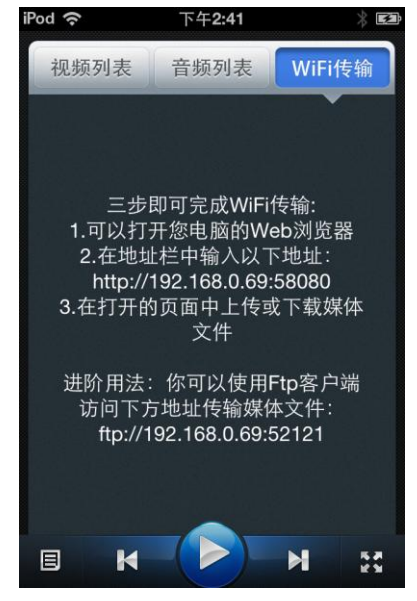

## 3.4 在线搜索

100TV 高清播放器在提供本地音视频播放功能的基础上,还为您提供在线视频业务, 便于您随时随地都能够观看到您喜欢看的影片。在使用在线业务时,请先检查您的手机是否 处于联网状态。

由"首页"(即我的收藏和播放记录所在页)向右滑动进入在线搜索界面,,示例如下:

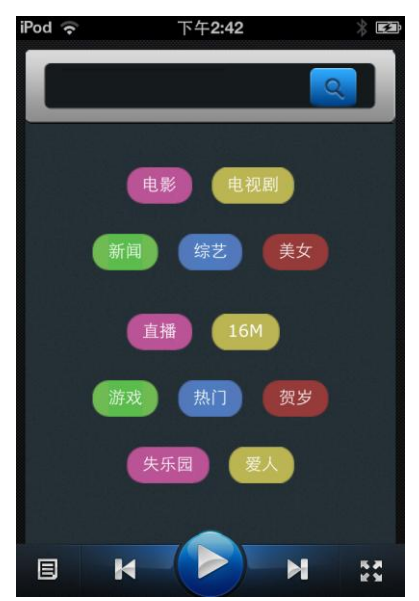

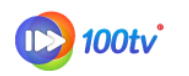

### 3.4.1 手动搜索

手动搜索功能需要您在搜索输入区域输入您要查找的影片名称,方便您快速找到您喜爱的影片。如您在搜索区域输入"直播",点击搜索后,界面将展示搜索结果列表页,示例如下:

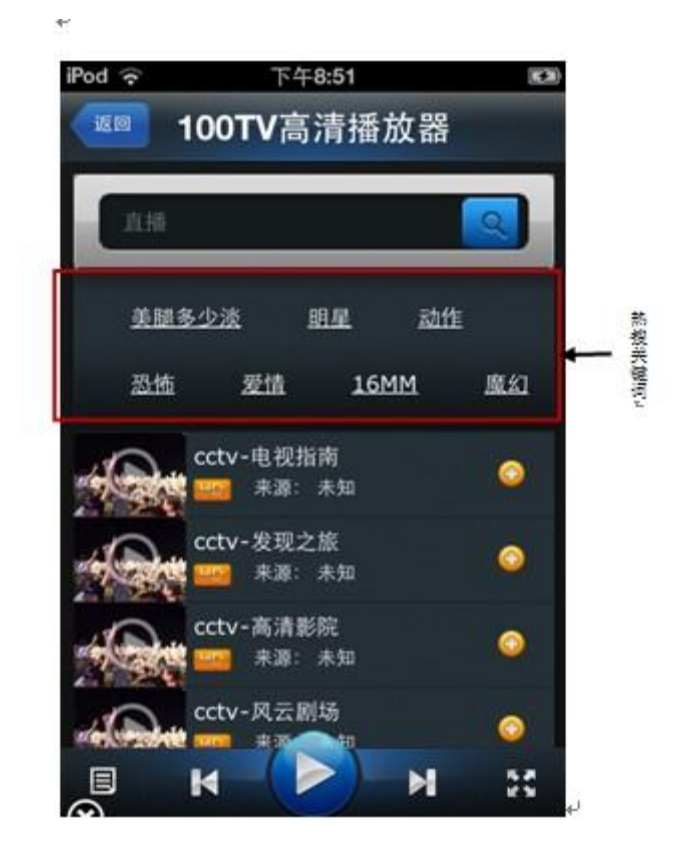

热搜关键字是为您提供使用比较多的搜索条件。点击热搜关键字后,列表将刷新,列表 区域将展示与热搜关键字对应的列表信息。

## 3.4.2 类别/热词搜索

类别/热词搜索是为用户提供了丰富的类别和热词搜索的快速入口,便于您快速找到想要观看的影片,点击类别时,界面将跳转至类别搜索结果列表页,示例如下:

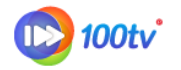

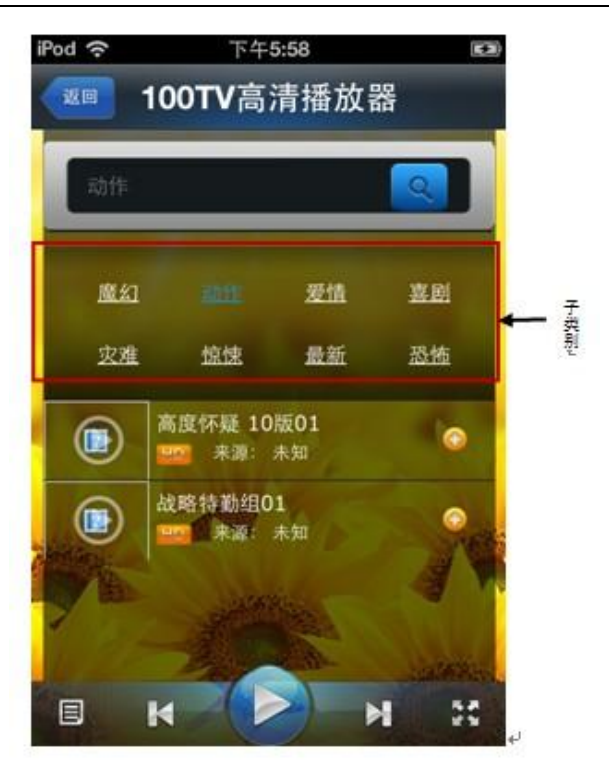

子类别是在类别的基础上,为您提供更精准的类别搜索条件。点击子类别后,列表将刷 新,列表区域将展示与子类别对应的列表信息。

## 3.4.3 搜索结果展示

搜索结果页展示手动搜索、类别搜索/热词搜索的结果列表,列表将展示与搜索条件一 致的影片信息。示例如下:

| iPod 奈                   | 下午6:07               | <b>F</b>  |  |  |  |
|--------------------------|----------------------|-----------|--|--|--|
| <sup>返回</sup> 100TV高清播放器 |                      |           |  |  |  |
| 法证                       |                      |           |  |  |  |
| 美腿                       | <u>多少淡 明星</u> 国      | 动作        |  |  |  |
| <u>恐怖</u>                | <u>夏 爱情 16MM</u>     | <u>魔幻</u> |  |  |  |
| 0                        | 法证先锋 第二部01<br>来源:优酷  | 0         |  |  |  |
| 0                        | 法证先锋 第二部02<br>来源: 优酷 | •         |  |  |  |
| Ô                        | 法证先锋 第二部03<br>来源:优酷  |           |  |  |  |
| 2.2                      | 、法证先锋 第二部04          | and the   |  |  |  |
|                          | K (>)                |           |  |  |  |

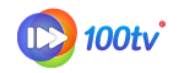

列表中展示的影片信息包括:影片展示图片、影片名称、来源

点击单条信息后的"<sup>①</sup>"按钮时,将执行收藏操作,即将对应的影片添加到"我的 收藏"的列表中。

点击列表中的单条记录,执行打开操作。

1. 如果影片为单条视频时,将全屏播放。示例如下:

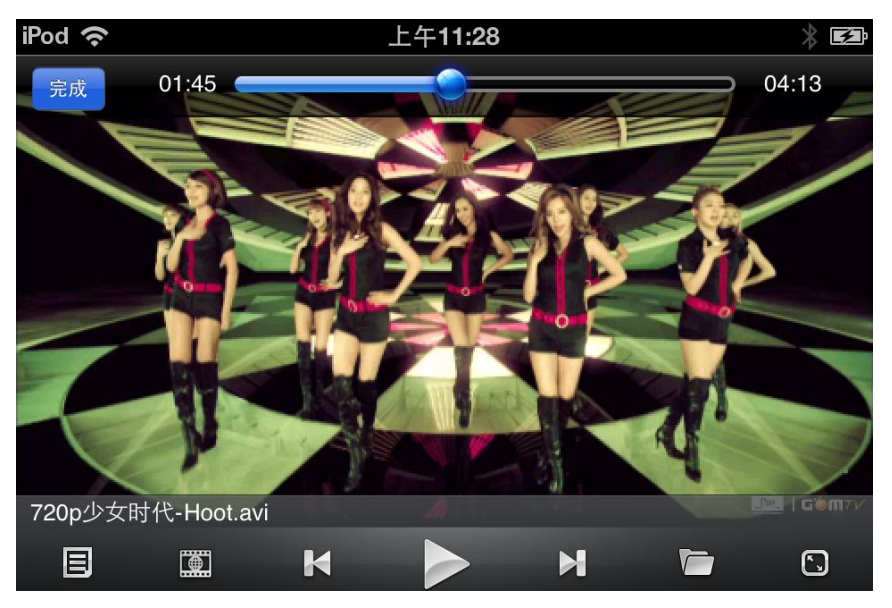

2. 如果包含多条视频(>1条)时,界面将展示影片的详情页,示例如下:

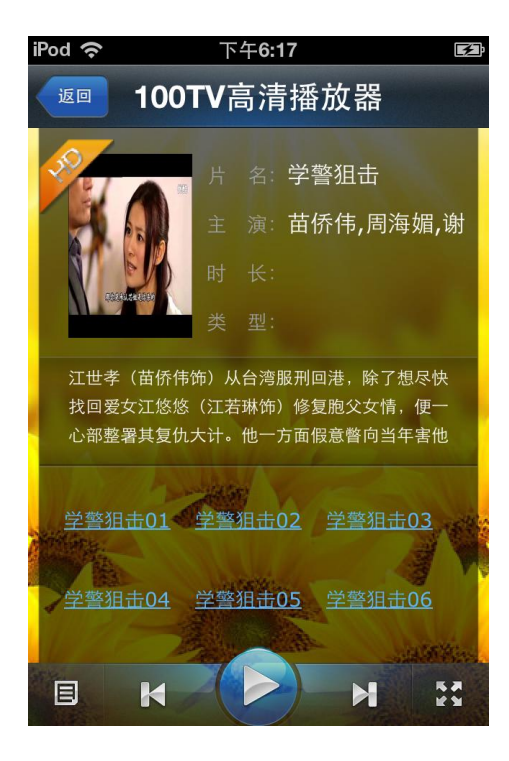

点击剧集列表,将开始播放。

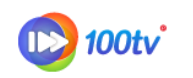

## 3.5 高清播放

100TV 高清播放器为您提供播放本地、在线音视频文件播放功能。

#### 3.5.1 视频播放

当您由 100TV 高清播放器选择本地、在线的视频文件进行播放时,将全屏开始播放,示例如下:

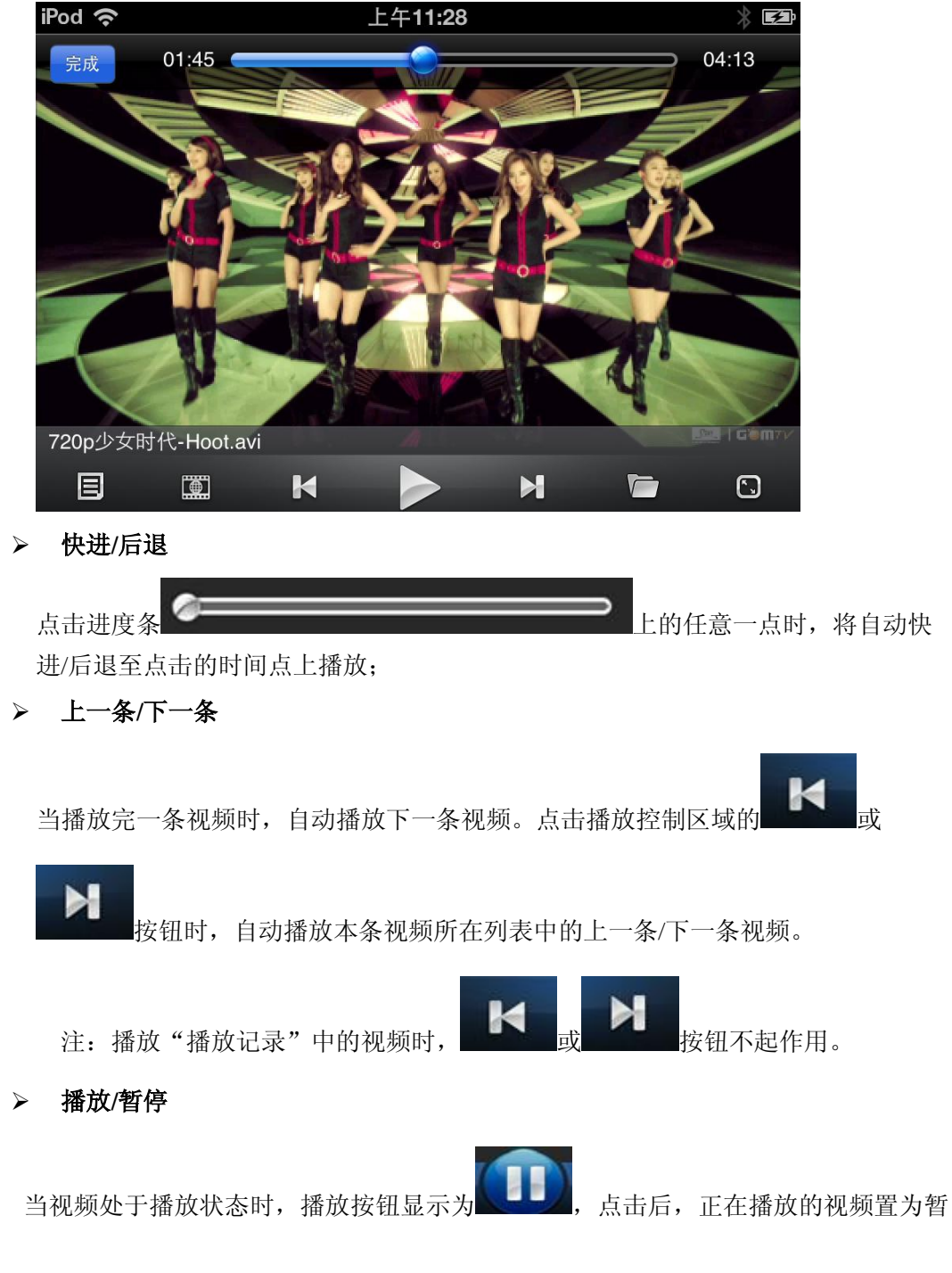

版权归北京风网信息技术有限公司所有

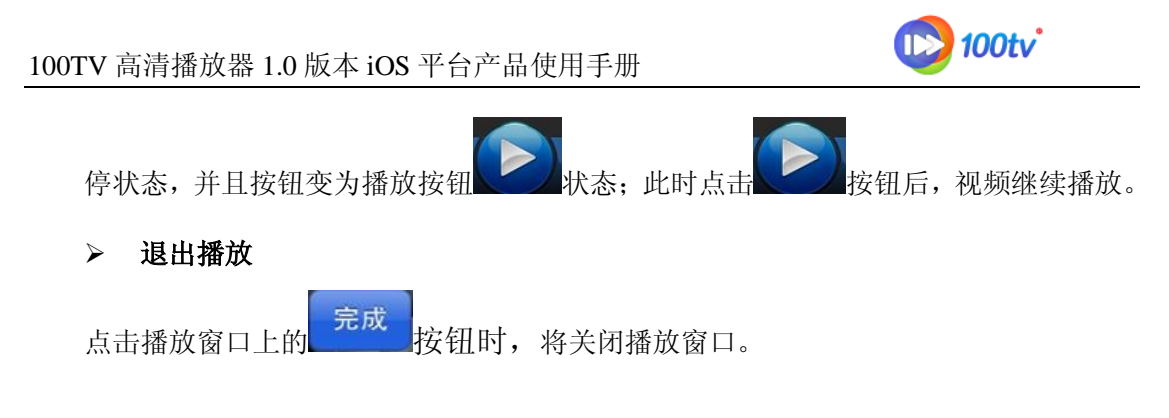

## 3.5.2 音频播放

100TV 高清播放器可以播放多种音频格式,并且将播放器压后台后,仍可继续播放音频文件;播放示例如下:

| iPod ◆ 上午9:46  文件名: 汪苏泷-小星星.mp3 类型: MP3 大小: 2.79 MB |    |
|-----------------------------------------------------|----|
| 修改时间: 2011/11/09 09:35                              |    |
|                                                     |    |
| 快进/后退                                               |    |
| 点击进度条 上的任意一点时,将自动                                   | 快  |
| 进/后退至点击的时间点上播放;                                     |    |
| 上一条/下一条                                             |    |
| 当播放完一条音频时,自动播放下一条音频。点击播放控制区域的                       | 或  |
| 按钮时,自动播放本条音频所在列表中的上一条/下一条音频。                        |    |
| 注:播放"播放记录"中的音频时, K 或 K 按钮不起作用。                      |    |
| 版权归北京风网信息技术有限公司所有                                   | 19 |

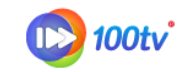

▶ 播放/暂停

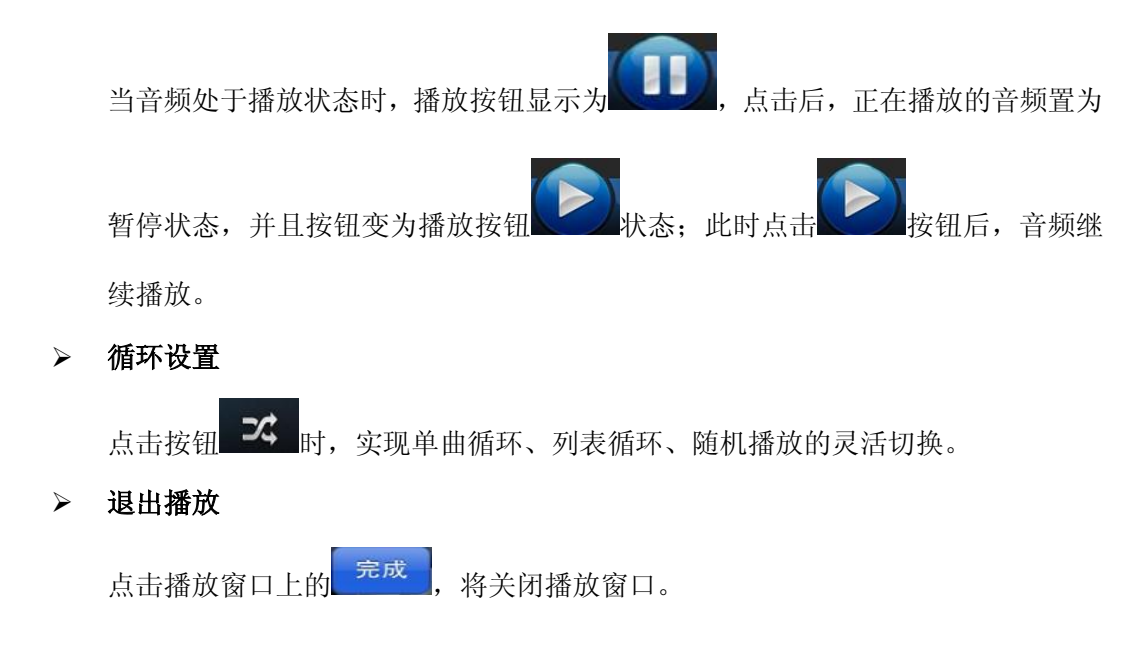

## 3.5.3 全屏播放控制

播放控制区域:包括播放进度、播放、上一条/下一条、打开在线搜索、打开本地、 播放模式调节,菜单选项;示例如下:

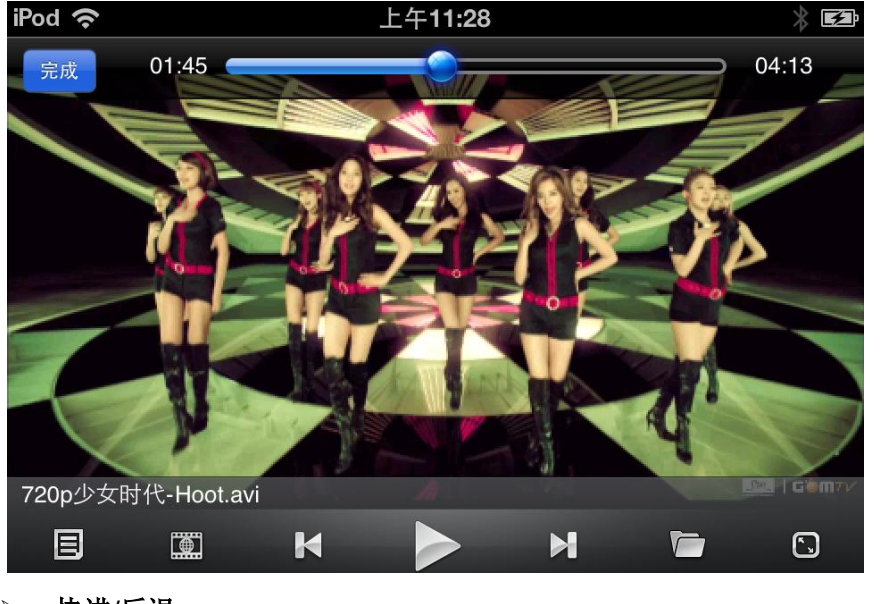

▶ 快进/后退

自动快进/后退至点击的时间点上播放;

在播放界面上通过手势可以控制播放的快进/后退,即在播放界面中,横向向右滑动时,实现播放的快进;向左横滑表示后退,示例如下:

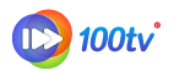

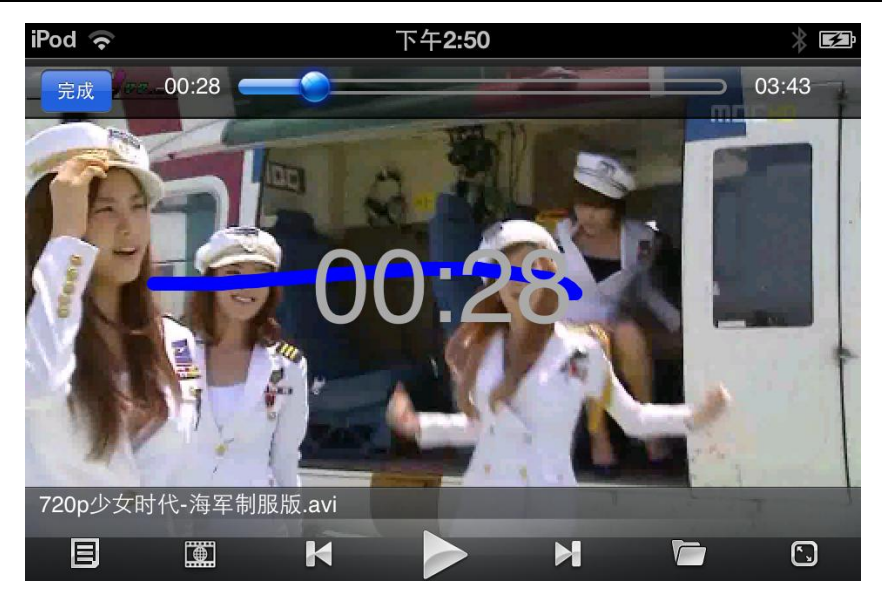

▶ 上一条/下一条

当播放完一条视频时,自动播放下一条视频。

点击播放控制区域的 或 按钮时,自动播放本条视频所在列表中的上一条/下一条视频。

在播放界面上通过手势可以控制上一条/下一条,即在播放界面中,滑动为<sup>▶</sup>时, 实现播放的下一条,滑动为<sup>▶</sup>时,实现播放的上一条。

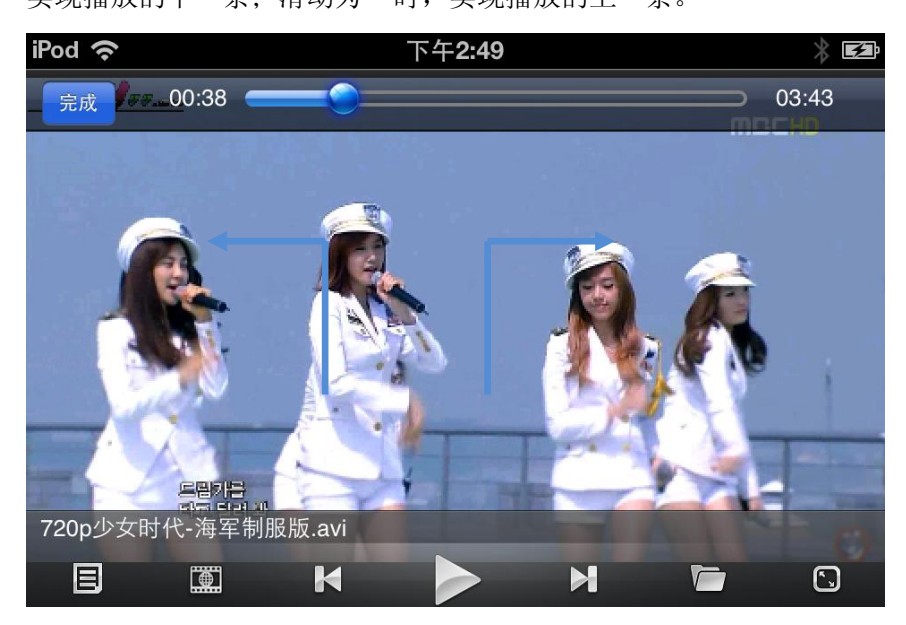

▶ 播放/暂停

当视频处于播放状态时,播放按钮显示为【11】,点击后,正在播放的视频置为暂

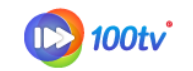

状态:此时点击 按钮后,视频继续播放。 停状态,并且按钮变为播放按钮

播放模式调节  $\triangleright$ 

8

按钮,实现播放画面在视频原始大小显示、视频等比例 点击播放控制区域的 全屏、视频拉伸全屏显示三种模式的灵活切换。

打开在线搜索  $\triangleright$ 

> 点击播放控制区域的 安钮,退出播放,界面返回至在线搜索页。

打开在线搜索  $\triangleright$ 

> 点击播放控制区域的 按钮,退出播放,界面返回至本地资源页。

#### 菜单选项 $\triangleright$

点击播放控制区域的 按钮,暂停播放,弹出菜单界面;示例如下:

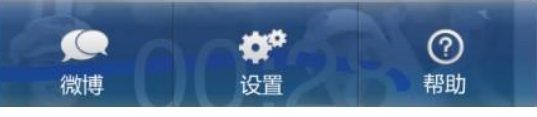

退出  $\triangleright$ 

> 完成 按钮将关闭播放。点击手机上的 home 键,播放器压至 点击播放控制区域的 后台运行,播放置为暂停状态。

## 3.6 微博分享

点击手机的菜单键, 弹出菜单, 示例如下:

入口界面示例:

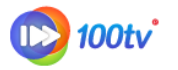

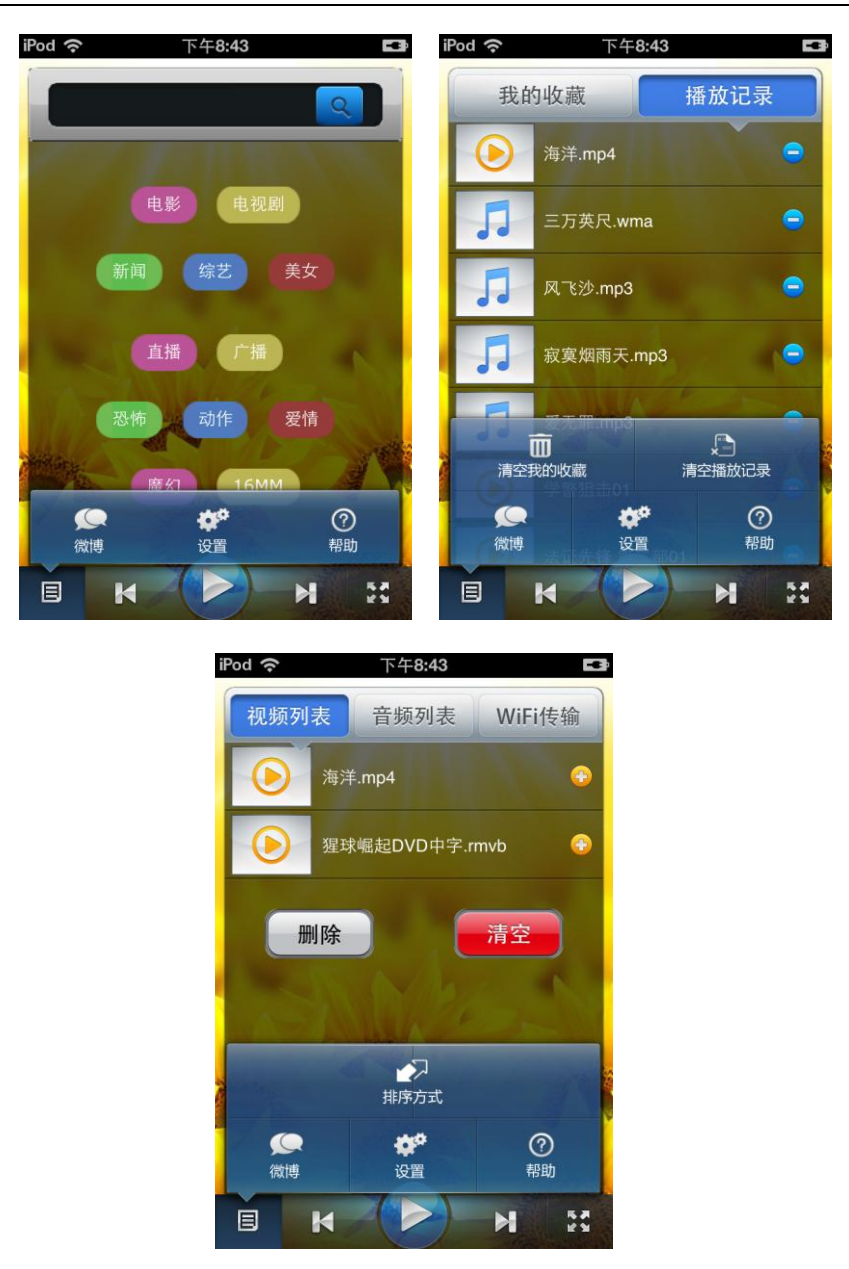

点击"微博"按钮,弹出微博分享选择框,用户可以选择分享到新浪微博或腾讯微博; 示例如下:

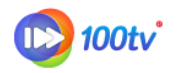

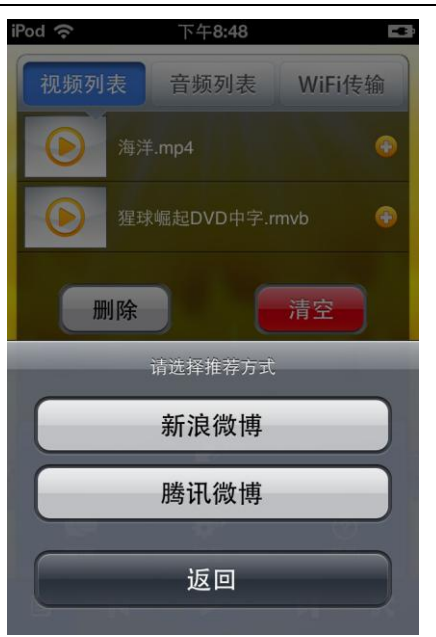

点击微博分享弹出微博分享的界面,界面中展示预置分享的文字信息。示例如下:

| iPod | (•                | 下午 <b>2:51</b>                         | * 🖬    |
|------|-------------------|----------------------------------------|--------|
| 返    |                   | 100TV高清播放器                             |        |
|      | 电影                |                                        |        |
| ۲    | 昆虹                | 请输入要一起分享的文字                            |        |
|      | 我正在<br>看手机<br>们都来 | 使用100TV高清播放器观<br>视频,有好多新功能,你<br>体验一下吧! | 分享     |
| 6    |                   | 《宓安今太司专监》                              |        |
| Q    | WE                | RTYU                                   | ΙΟΡ    |
| 4    | s                 | DFGHJ                                  | KL     |
|      | z                 | XCVBN                                  | M 💌    |
| 123  |                   | space                                  | return |

界面中预置分享的文字信息可进行修改。修改完成后,点击分享按钮,即可实现分享到对应 的微博。

如果您已经授权了微博使用账号,点击分享按钮好,提示分享成功。

如果您没有授权微博使用账号,点击分享按钮,将弹出微博账号授权界面,示例如下:

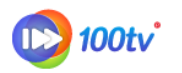

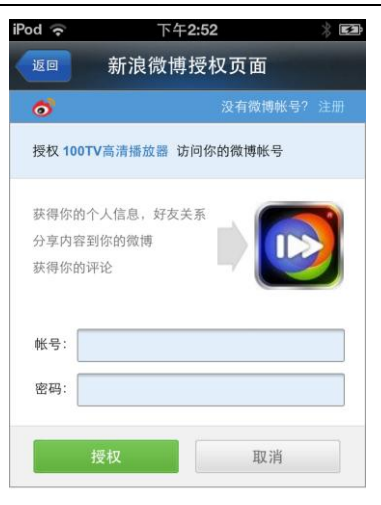

授权成功后,微博分享成功。

## 3.7 系统设置

用户点击手机上的菜单键,弹出播放器菜单栏,点击设置按钮后,进入设置界面,示例如下:

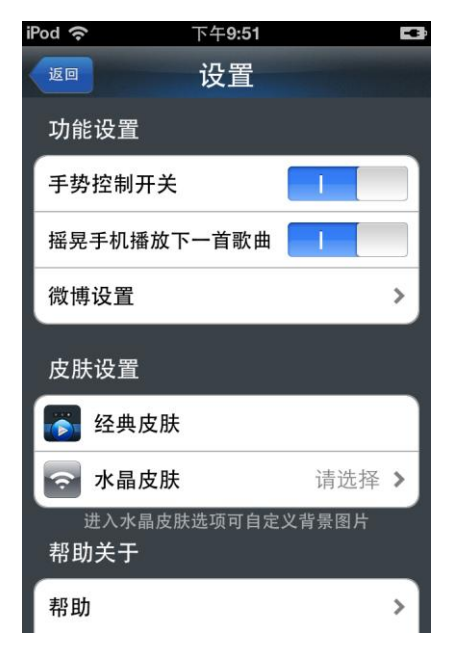

## 3.7.1 功能设置

#### ◆ 手势控制开关

手势控制开关:用于控制播放时,手势操作是否起作用。当设置时,在播放界面可以通 过手势动作实现播放进度,上一条/下一条操作,否则手势动作不起作用。

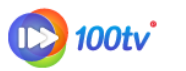

点击设置菜单栏内的"手势控制开关"栏,进行设置。示例如下:

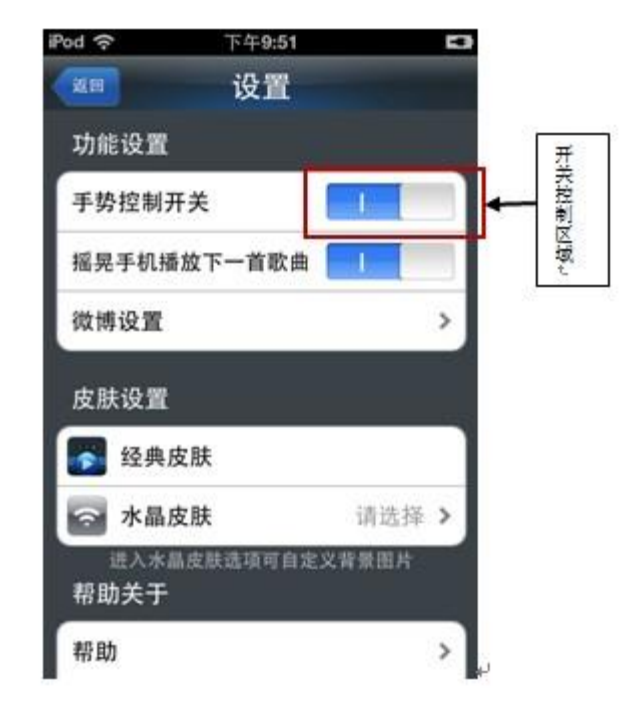

表示设置状态, 0 表示处于未设置状态。

#### ◆ 摇晃手机播放下一首歌曲

摇晃手机播放下一首歌曲指当播放歌曲时,晃动手机,自动播放下一首歌曲。 点击设置菜单栏内的"手势控制开关"区域,进行设置。示例如下:

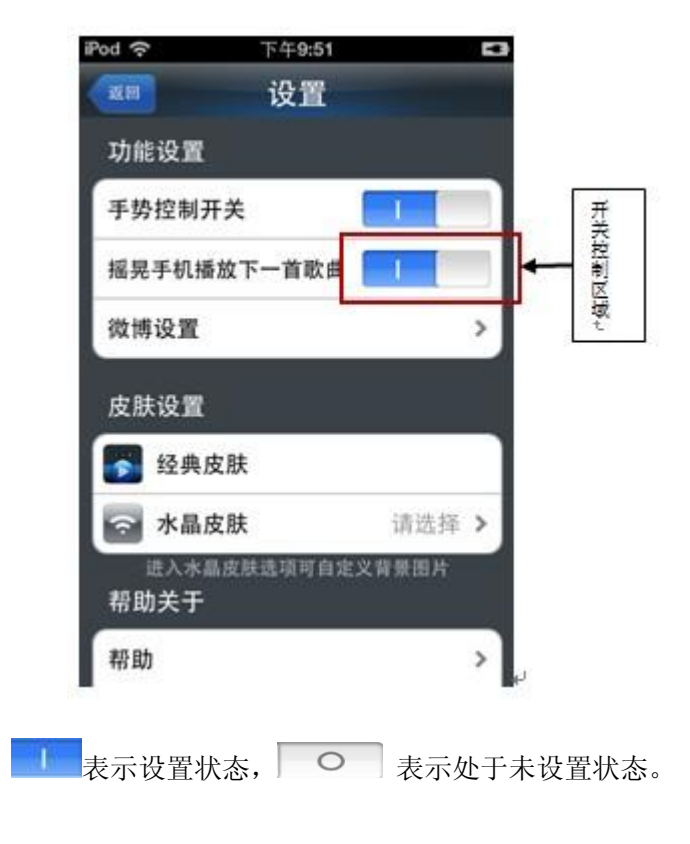

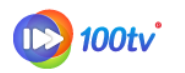

#### ◆ 微博设置

通过微博设置功能,您可以在微博授权页面绑定您的新浪或腾讯微博账号,便于您及时 的与好友分享您喜爱的视频。示例如下:

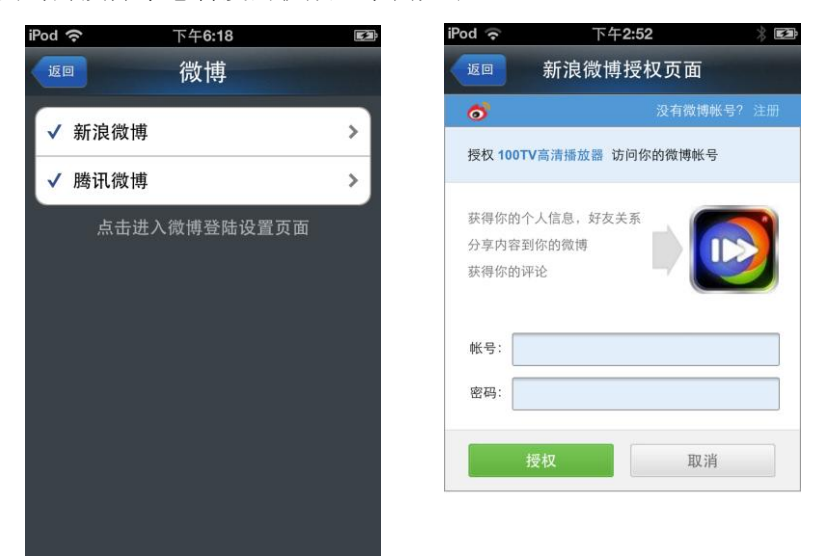

获得授权的微博在前面有"✓"标志,如果取消授权,点击已授权的微博,会弹出对话框提示"您想取消授权吗?",选择"确认"按钮可取消授权。

#### 3.7.2 皮肤设置

换肤功能为您提供更换播放器界面功能,满足您个性化的需求。示例如下:

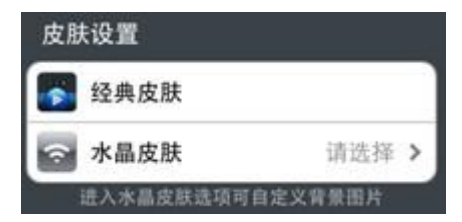

◆ 经典皮肤

视频播放器提供默认的经典皮肤。您可以直接点击"经典皮肤"按钮来选择是否启用"经典皮肤", 启用时后面会有"✓"显示。

◆ 水晶皮肤

进入水晶皮肤(半透明皮肤)选项可兹定于背景图片,点击"请选择"会进入换肤界面, 系统会默认提供几种皮肤,同时用户还可以通过"自定义"按钮,进入到设备的"照片 图库"中选择自己喜爱的图片进行换肤。示例如下:

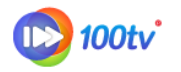

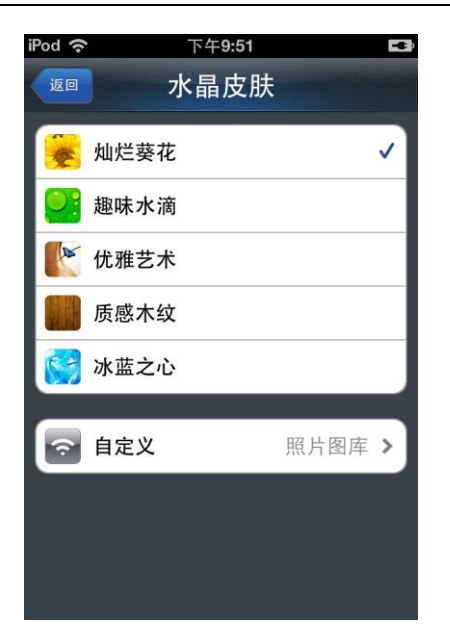

界面内展示提供的皮肤列表,点击皮肤行的区域进行选择和取消。

默认壁纸采用尺寸: 400\*800; 播放器能根据屏幕尺寸自动调节进行拉伸或缩小。

## 3.7.3 帮助关于

◆ 帮助

帮助功能提供关于 100TV 高清播放器的常用知识解答,包括费用、流量等方面,点击 设置菜单栏内的"帮助",进入帮助界面,示例如下:

| iPod 奈                                                                          | 下午2:53                                                     |                                                             | * 🛃                                    |
|---------------------------------------------------------------------------------|------------------------------------------------------------|-------------------------------------------------------------|----------------------------------------|
| 返回                                                                              | 帮助                                                         |                                                             |                                        |
| 1.可能产生哪些费用                                                                      | ]?                                                         |                                                             |                                        |
| 100TV高清播放器为<br>播放器观看在线视频<br>运营商的网络(GPI<br>等),根据不同网络<br>动数据流量费用。表<br>WI-Fi连接方式免费 | ₽免费软件,<br>预过程中,如<br>RS\WCDMA<br>各的费用标准<br>找们诚意推考<br>观看精彩视线 | 在使用100T<br>1果您连接了<br>\\CDMA2000<br>\$会产生相应<br>\$您使用无线<br>频。 | V高清<br>0<br>0<br>0<br>0<br>8<br>8<br>8 |
| 2.支持哪些视频格式                                                                      | <u></u> ??                                                 |                                                             |                                        |
| 100TV高清播放器支<br>格式。<br>视频格式包括:3GF<br>WMV、MKV、MOV<br>音频格式包括:MP                    | z持所有市场<br>P、MP4、F<br>/、RMVB等<br>3、WMA、\                    | 上主流的音 <sup>:</sup><br>LV、AVI、<br>。<br>WAVE等。                | 视频                                     |
| 3.怎样把音视频文件                                                                      | 存入播放器                                                      | 中?                                                          |                                        |
| 您有两种方法完成山<br>1 木播放哭支持Wi-J                                                       | 比操作:<br>Fi传输功能                                             | 即在软件的                                                       | 1大地                                    |

◆ 关于

关于主要是介绍 100TV 高清播放,包括版本、更新时间、修改点、软件介绍等,点击 设置菜单栏内的"关于",进入关于界面,示例如下:

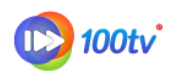

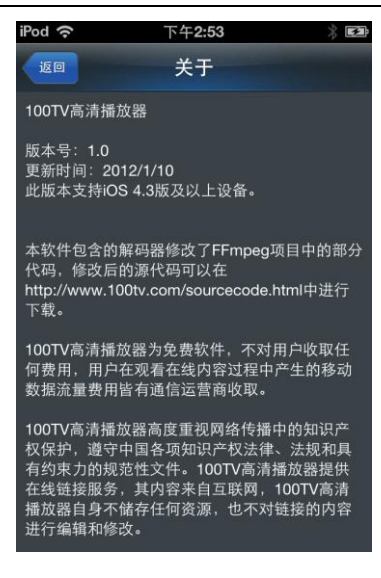

## 3.8 退出

您想退出 100TV 高清播放器时,点击手机上的 home 键播放器压后台退出,再次进入时会直接进入退出前状态。